## Thông tin chi tiết về cách đăng nhập Sumclub

## 1. Đăng nhập Sumclub: Cách thực hiện đăng nhập vào tài khoản Sumclub dễ dàng

Khi muốn truy cập vào tài khoản Sumclub của mình, đầu tiên bạn cần truy cập vào trang chính thức của Sumclub. Sau đó, hãy tìm kiếm và chọn phần "Đăng nhập" hoặc "Login". Điền thông tin tài khoản của bạn như tên đăng nhập và mật khẩu vào các ô trống được cung cấp. Sau khi điền đầy đủ thông tin đăng nhập, bạn chỉ cần nhấn vào nút "Đăng nhập" và chờ đợi hệ thống xác nhận thông tin của bạn. Nếu thông tin đăng nhập chính xác, bạn sẽ được đưa đến trang chính của tài khoản Sumclub của mình.

Nếu bạn quên mật khẩu, đừng lo lắng. Trang web Sumclub cung cấp tính năng khôi phục mật khẩu đơn giản để giúp bạn lấy lại quyền truy cập vào tài khoản một cách dễ dàng và nhanh chóng.

Đăng nhập vào tài khoản Sumclub không chỉ giúp bạn truy cập vào các dịch vụ và chương trình hấp dẫn của Sumclub mà còn giúp bạn tham gia vào cộng đồng trò chơi trực tuyến sôi động.

## 2. Hướng dẫn đăng nhập Sumclub một cách nhanh chóng và đơn giản

Khi muốn đăng nhập vào Sumclub, bạn chỉ cần thực hiện các bước sau:

1. Truy cập vào trang web chính thức của Sumclub trên trình duyệt internet của bạn.

2. Nhấp vào nút "Đăng nhập" ở góc trên bên phải của trang chủ.

3. Nhập tên đăng nhập và mật khẩu của bạn vào các ô tương ứng.

4. Sau đó, nhấp vào nút "Đăng nhập" để hoàn tất quá trình đăng nhập.

Nếu bạn quên mật khẩu, có thể nhấp vào liên kết "Quên mật khẩu" để khôi phục lại mật khẩu của mình.

Bằng cách thực hiện đúng các bước trên, bạn sẽ có thể truy cập vào tài khoản Sumclub của mình một cách nhanh chóng và đơn giản.

## 3. Bước đăng nhập Sumclub trong vài phút: Hướng dẫn chi tiết cho người mới bắt đầu

Khi muốn tham gia vào cộng đồng Sumclub, việc đầu tiên bạn cần thực hiện là đăng nhập vào tài khoản của mình. Quá trình đăng nhập này rất đơn giản và chỉ mất vài phút. Dưới đây là hướng dẫn chi tiết để người mới bắt đầu:

Bước 1: Truy cập vào trang chủ của Sumclub bằng cách nhập địa chỉ trang web vào thanh địa chỉ của trình duyệt.

Bước 2: Click vào nút "Đăng nhập" ở góc trên cùng bên phải của trang web.

Bước 3: Nhập tên đăng nhập và mật khẩu của tài khoản Sumclub của bạn và click vào nút "Đăng nhập".

Bước 4: Sau khi đăng nhập thành công, bạn sẽ được chuyển đến trang cá nhân của mình, nơi bạn có thể tham gia các hoạt động, chia sẻ kiến thức và kết nối với thành viên khác trong cộng đồng.

Với những bước đơn giản trên, bạn đã có thể dễ dàng đăng nhập vào Sumclub và tham gia vào trải nghiệm thú vị cùng cộng đồng. Chúc bạn có những trải nghiệm tuyệt vời! <u>https://sumclub.org/</u>